# AVR-2310 Setup Tool (0.0.16) Manual

# DENON

Oct.29.2009

## Table of contents

- 1 Instruction Manual
  - 1.1 Stand alone mode
  - 1.2 Communication mode
  - 1.2.1 Top Menu & System Setup
  - 1.2.2 Surround Parameter
  - 1.2.3 Load/Save Full Setup

| Minimum hardware and sof | tware requirements:                                |
|--------------------------|----------------------------------------------------|
| Туре                     | PC/AT compatible                                   |
| CPU                      | Intel Pentium/P3 1GHz or faster                    |
| RAM                      | 256MB or more                                      |
| Free hard disc space     | 25MB or more                                       |
| OS                       | Windows XP Home Edition / Professional SP2 or more |
| Display resolution       | XGA (1024x768) or more.                            |
| Port.                    | RS-232C                                            |
| Communication speed      | 115,200bps                                         |
| Connection Cable         | D-sub 9Pin(mail femail), Straight                  |

1) Minimum hardware and software requirements:

- 2) Installation procedure

  - b. Execute AVR-2310 Setup Tool.
    - Ex. [Start] of Windows [Program] [AVR2310\_SystemSetup]

#### 1 Instruction

#### 1.1 Stand alone mode

This mode enables the setting data concerning the product to be made with PC beforehand.

- (1) Select "Stand alone" by the connection port setting.
- (2) Select "Model name" by the Model setting.
- (3) Firmware update.
- (4) Select [System Setup] menu and set parameters.

| AVR-2310 (USA) Setup. Finish Real Time Control Setting Top Menu] Power                                             |
|----------------------------------------------------------------------------------------------------|
| Real Time Control     Setting       [Top Menu]     Connection Port                                                 |
| Lop Menu Connection Port                                                                                           |
| 1 Main Zone Control                                                                                                |
| 2.Surround Parameter       Connection Port : Stand alone ▼ Model : AVR-2310 (USA)       Connection Port : Stand by |
| <u>3.Picture Adjust</u>                                                                                            |
| 4.Multi Zone Control                                                                                               |
| <u>5.iPod Control</u> Panel + Volume Lock                                                                          |
| System Setup                                                                                                    |
| 1.Speaker Setup Eock                                                                                               |
| 2.HDMI Setup                                                                                                    |
| <u>3.Audio Setup</u>                                                                                               |
| 4.2one Setup                                                                                                    |
| $\begin{array}{c} 5.0 \text{ option setup} \\ 6.1 \text{ production setup} \\ \end{array} $                        |
| 7 Turon Broost Setur                                                                                               |
|                                                                                                    |
| O Edit O AVE /AVC O Default                                                                                        |
| Corr AVR-2210 to Reit Data                                                                                         |
| Copy Default to Edit Data                                                                                          |
| Load Param. Save Param.                                                                                            |
|                                                                                                    |
| 1.Surround Parameter                                                                                               |
| 2.Load/Save Full Setup                                                                                             |
|                                                                                                    |
| Get the all Setting Data from AV AMP.                                                                              |
| And Copy to the Edit Data.                                                                                         |
| Ford the all Cotting Data to NU NUR                                                                                |
| Dividdon Sotup Monvi                                                                                               |
|                                                                                                    |

Load Param. Button : The setup parameter can be loaded from the file in PC. Save Param. Button : Edited setup parameter can be saved to the file. [ETC Setup]-[Surround Parameter] : The surround mode and the parameter can be set to each input function.(see page6)

Hidden Setup Menu : When this item is checked, system setup can not operate.

#### NOTE

\*[Real Time Control] cannot be used.

- \*[Load/Save Full Setup] of [ETC Setup] cannot be used.
- \*Channel level setting of [Speaker Setup (2)] and [Surround Parameter] may be over write the results of Auto setup.

#### 1.2 Communication mode

#### 1.2.1 Top Menu & System Setup

This mode enables the control of the product from the PC via RS-232C cable.

- (1) Select "COM 1-16" by the connection port setting.
- (2) "Model name" is set automatically.

| AVR-2310 (USA) Setup Tool. [Rev.0.0.]                                                                                                    | XXI                                                                                                    |                   |
|----------------------------------------------------------------------------------------------------|----------------------------------------------------------------------------------------------------|-------------------|
|                                                                                                    | AVR-2310 (USA) Setup.                                                                                                    | Finish            |
| Real Time Control         [Top Menu]         1.Main Zone Control         2.Surround Parameter         3.Picture Adjust         4.Multi Zone Control         5.iPod Control         System Setup         1.Speaker Setup         2.HDMI Setup         3.Audio Setup         4.Zone Setup         5.Option Setup         6.Input Setup         7.Tuner Preset Setup         Setting Category         C Edit C AVR/AVC O Default         Copy Default to Edit Data         Copy Default to Edit Data         Load Param.         Save Param. | Setting<br>Connection Port<br>Connection Port : COM1 Model : AVR-2310 (USA) CON<br>Lock Ites<br>Panel Lock<br>Panel + Volume Lock<br>Remote Lock<br>Setup Lock | er<br>I O Standby |
| 🗆 Hidden Setup Menu                                                                                                    | Get the all Setting Data from AVR-2310<br>And Copy to the Edit Data.<br>Send the all Setting Data to AVR-2310                                                  |                   |
|                                                                                                    |                                                                                                    |                   |

#### Get the all Setting Data from AVR-2310 and copy to the Edit Data Button

: All setup parameter of [System Setup] can be loaded from the AVR2310 connected via RS-232C, and then those parameters copy to the edit data.

#### Send the all Setting Data to AVR-2310 Button

: All edited setup parameter of [System Setup] can be set to the AVR2310 connected via RS-232C.

(3) Firmware update.

If the firmware of the product is older version for this setup tool, following window would be appeared at operation (2).

Click button (1) and update firmware of the product.

It takes about 20 minutes to update firmware.

Don t turn off the power for the product while updating firmware.

If you turn off the power for the product or unplug RS-232C cable while updating firmware, it may cause damage on the product. Please take care for this operation.

| AVR-2310 (USA) Setup Tool. [Rev.0.0.X | XI                                                  |        |
|---------------------------------------|-----------------------------------------------------|--------|
|                                       | AVR-2310 (USA) Setup.                               | Finish |
|                                       | Sotting                                             |        |
|                                       | Concerning Boot                                     |        |
|                                       | Connection Port                                     |        |
|                                       | Connection Port : COM1 🚽 Model : AVR-2310 (USA) 🔻   |        |
|                                       |                                                     |        |
|                                       |                                                     |        |
|                                       |                                                     |        |
|                                       |                                                     |        |
|                                       |                                                     |        |
|                                       |                                                     |        |
|                                       |                                                     |        |
|                                       |                                                     |        |
|                                       |                                                     |        |
|                                       |                                                     |        |
|                                       |                                                     |        |
|                                       |                                                     |        |
|                                       |                                                     |        |
|                                       |                                                     |        |
|                                       |                                                     |        |
|                                       |                                                     |        |
|                                       |                                                     |        |
|                                       |                                                     |        |
|                                       |                                                     |        |
|                                       | - Caution !!                                        |        |
|                                       | If you execute version up program,                  |        |
|                                       | Please disconnect plug from DOCK CONTROL connector. |        |
|                                       | 1 5                                                 |        |
|                                       |                                                     |        |
|                                       | I have now firmware for this AVD                    |        |
|                                       | I have new firmware for this AVR.                   | tton   |
|                                       | (Vorgion up ig about 20min (Marimum))               | CCOII. |
|                                       | (version up is about zomin.(Maximum))               |        |
|                                       | 1                                                   |        |
|                                       |                                                     |        |
| <u>,</u>                              |                                                     |        |

(1)

#### (4) Select [System Setup] menu and set parameters.

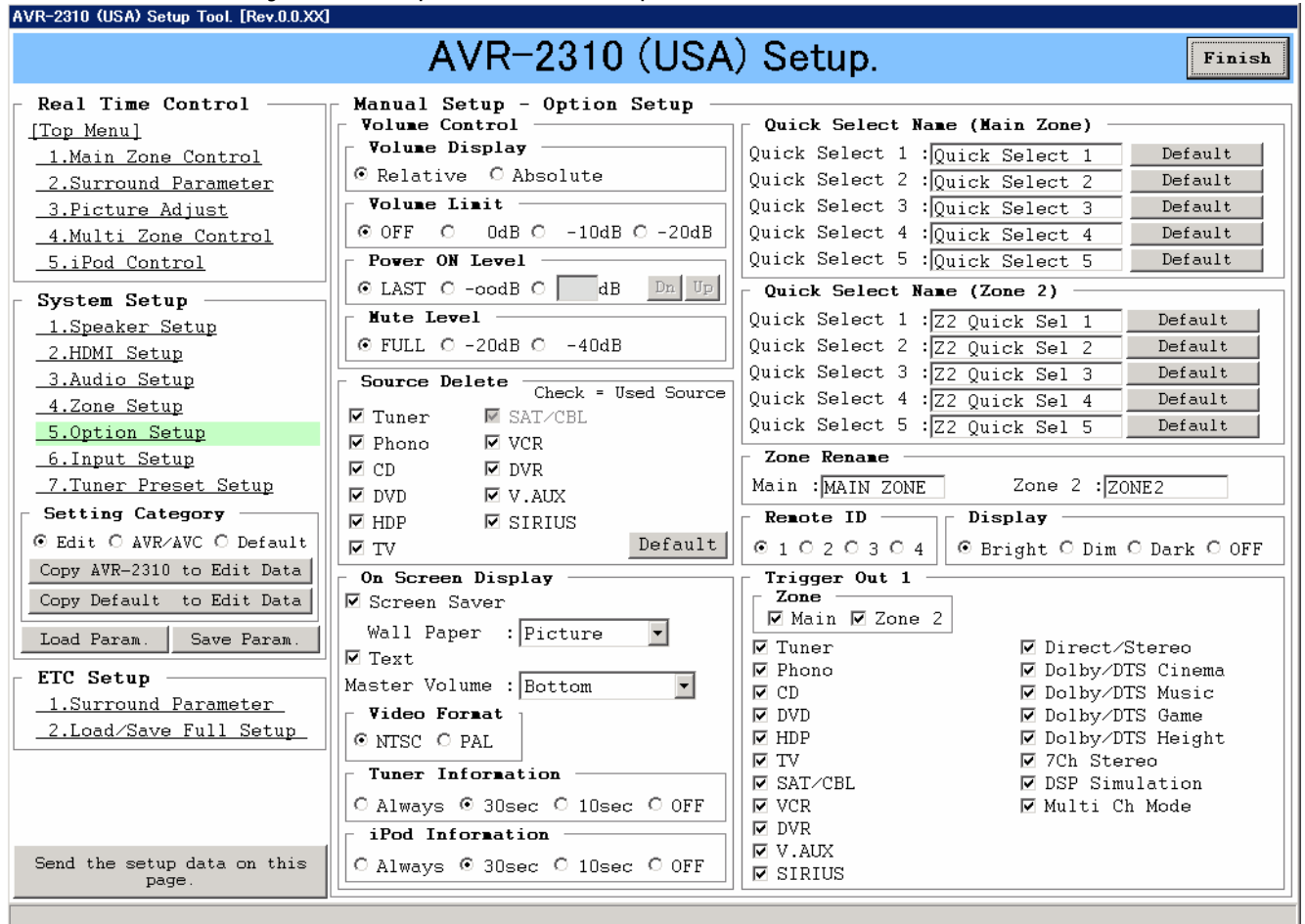

[Setting Category]

Edit : now editing. ,

AVR/AVC : setting data of the AVR2310 connected via RS-232C.(Not edit) Default : Default setting. (Not edit)

#### Copy AVR-2310 to Edit Data Button

: Setup parameter on selected page can be loaded from the AVR2310 connected via RS-232C, and then those parameters copy to the edit data.

#### Copy Default to Edit Data Button

: Default setting data can be copied to the edit data of selected page.

#### Send the setup data on this page Button

: Edited setup parameter on selected page can be set to the AVR2310 connected via RS-232C.

#### 1.2.2 Surround Parameter of ETC Setup

| Real Time Control       Surround Parameter Setup         [Top Menu]       Assign Surround Mode to Input Source         1.Main Zone Control       Zone         2.Surround Parameter       Signal         3.Picture Adjust       Analog         4.Multi Zone Control       Input Source         5.iPod Control       Input Source         System Setup       Surround Mode         1.Speaker Setup       Surround Parameter to Surround Mode         3.Audio Setup       Assign Surround Parameter to Surround Mode         4.Zone Setup       Surround Mode         5.Option Setup       Stereo         6. Duput Setup       Channel Volume         7. Option Setup       Channel Volume |                                                                                                    | AVR-2310 (USA) Setup.                                                                                                    |
|----------------------------------------------------------------------------------------------------|----------------------------------------------------------------------------------------------------|----------------------------------------------------------------------------------------------------|
| System Setup         1.Speaker Setup         2.HDMI Setup         3.Audio Setup         4.Zone Setup         5.Option Setup         6. Input Setup         Channel Volume                                                                                                    | Real Time Control<br>[Top Menu]<br>1.Main Zone Control<br>2.Surround Parameter<br>3.Picture Adjust<br>4.Multi Zone Control<br>5.iPod Control | Surround Parameter Setup<br>Assign Surround Mode to Input Source<br>Zone : Main<br>Singnal : Analog<br>Input Source : TUNER<br>Surround Mode : Stereo<br>Dynamic EQ<br>Reference Level Offset OdB<br>Dynamic Volume<br>Restorer HQ                                                                                                    |
| 4.Zone Setup     Surround Rode     Standard Rode     Concoff       5.Option Setup     Channel Volume     Tone                                                                                                    | System Setup<br><u>1.Speaker Setup</u><br><u>2.HDMI Setup</u><br>3 Audio Setup                                                               | Assign Surround Parameter to Surround Mode                                                                                                    |
|                                                                                                    | <u>4.Zone Setup</u><br><u>5.Option Setup</u><br><u>6.Dput Setup</u>                                                                          | Stereo Center Ing.                                                                                                    |
| 7.Tuner Preset Setup         Setting Category         C Edit C AVR/AVC C Default         Copy AVR-2310 to Edit Data         Copy Default to Edit Data    FHR : dB Dn Up Fader Fader Fader For Tone Control Tone Tone Tone Bass : 0 dB Dn Up Treble : 0 dB Dn Up Surround Back Channel Out Surround Back Channel Out                                                                                                    | <u>-7.Tuner Preset Setup</u><br>Setting Category<br>C Edit C AVR/AVC C Default<br>Copy AVR-2310 to Edit Data<br>Copy Default to Edit Data    | FL:       0.0 dB Dn Up       SL:       dB Dn Up         FR:       0.0 dB Dn Up       SR:       dB Dn Up         C:       dB Dn Up       SBL:       dB Dn Up         SW:       dB Dn Up       SBR:       dB Dn Up         FHL:       dB Dn Up       SB:       dB Dn Up         FHR:       dB Dn Up       Fader       Surround Back Channel Out |
| Load Paran.       Save Paran.         FTC Setup       SW         1.Surround Parameter       C OFF C ON         2.Load/Save Full Setup       Delay Time         Effect Level       Default         Options       Contar Width                                                                                                    | Load Param.         Save Param.           ETC Setup                                                                                          | Front     Rear       SW     Front Height       C OFF C ON     C OFF C ON       Delay Time     Effect Level       Default     Conter Width                                                                                                    |
| Load the Surround Parameter to File.<br>Save the Surround Parameter to File.                                                                                                    |                                                                                                    | Load the Surround Parameter from File.<br>Save the Surround Parameter to File.<br>Save the Surround Parameter to AVR-2310.                                                                                                    |

#### Load the Surround Parameter from File Button

: The surround parameter can be loaded from the file in PC.

#### Save the Surround Parameter to File Button

: The edited surround parameter can be saved to the file.

#### Set the Surround Parameter to AVR-2310 Button

: Edited surround parameter can be set to the AVR2310 connected via RS-232C.

#### 1.2.3 Load/Save Full Setup of ETC Setup

| Real Time Control       I.Gom Menul         I.Main Zone Control       If you execute save/load program,         2.Surround Parameter       Please disconnect plug from DOCK CONTROL connector.         S.Picture Adjust       Get Full Setup Data from AVR-2310 (and File Save)         System Setup       Set Full Setup Data to AVR-2310.         1.Speaker Setup       Set Full Setup Data to AVR-2310.         2.HDMI Setup       Set Full Setup Data to AVR-2310.         Set Full Setup Data to AVR-2310.       With Auto Setup Data.         Set Full Setup       Set Full Setup Data to AVR-2310.         Set Full Setup       Set Full Setup Data to AVR-2310.         Set Full Setup       Set Full Setup Data to AVR-2310.         Set Full Setup       Set Full Setup Data to AVR-2310.         Set Full Setup       Set Full Setup Data to AVR-2310.         Set Full Setup       Set Full Setup Data to AVR-2310.         Set Full Setup       Set Full Setup Data to AVR-2310.         Set Full Setup       Set Full Setup Data to AVR-2310.         Set Full Setup       Set Full Setup Data to AVR-2310.         Set Full Setup       Set Full Setup Data to AVR-2310.         Set Full Setup       Set Setup Setup Setup Setup Setup Setup Setup Setup Setup Setup Setup Setup Setup Setup Setup Setup Setup Setup Setup Setup Setup Setup Setup Setup Setup Setup Setup Setup Setup Setup Setup Setup Setup S |
|----------------------------------------------------------------------------------------------------|
|                                                                                                    |

#### Get Full Setup Data from AVR-2310 (and File Save) Button

: All backup data can be loaded from the AVR2310 connected via RS-232C, and then those data can be saved to the PC.

### Set Full Setup Data to AVR-2310 Button

: All backup data can be set to the AVR2310 connected via RS-232C.